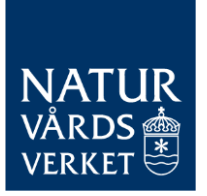

# Verksamhetsnivårapportering - beslut och nästa rapportering

Denna vägledning beskriver när du får reda på att verksamhetsnivårapporten är granskad, var du hittar den granskade och stämplade filen samt hur du förbereder kommande verksamhetsnivårapportering.

## Innehåll

| 1.     | Vanliga frågor                                                                 | 3    |
|--------|--------------------------------------------------------------------------------|------|
| 1.1.   | Hur får jag reda på om vår verksamhetsnivårapport är granskad och om vi få     | r en |
| tillde | elningsjustering?                                                              | 3    |
| 1.2.   | Var hittar jag den senast godkända verksamhetsnivårapporten?                   | 3    |
| 1.3.   | Vilken fil ska användas för nästa verksamhetsnivårapportering?                 | 3    |
| 1.4.   | Jag har laddat ned filen från ERT, men hur gör jag för att rapportera informat | ion  |
| om     | föregående verksamhetsår?                                                      | 4    |
| 1.5.   | Var lämnar jag in verksamhetsnivårapporten?                                    | 4    |
| 2.     | Checklista för anläggningar som verksamhetsnivårapporterat tidigare            | 5    |

## 1. Vanliga frågor

1.1. Hur får jag reda på om vår verksamhetsnivårapport är granskad och om vi får en tilldelningsjustering?

Alla verksamhetsutövare får besked av Naturvårdsverket via mejl. Om anläggningen ska få en tilldelningsjustering bifogar Naturvårdsverket ett beslut om tilldelningsjustering i mejlet. Om anläggningen inte ska få en tilldelningsjustering mejlar Naturvårdsverket en skrivelse till verksamhetsutövaren.

#### 1.2. Var hittar jag den senast godkända verksamhetsnivårapporten?

När granskningen är klar laddar Naturvårdsverket upp excelfilen i EU ETS reporting tool (ERT). För att hitta din stämplade fil, gå in i ERT-MRV, klicka på "min organisation/my organisation" och scrolla längst ned på sidan till "bilagor/attachments". Uppladdningen i ERT har ersatt den tidigare rutinen att skicka ut de granskade verksamhetsnivårapporterna i krypterade mail.

En verksamhetsnivårapport som kräver EU-kommissionens godkännande laddas upp i ERT när den har godkänts av EU-kommissionen och sedan ingått i en sammanställning över tilldelningsjustering som inlämnats till EUkommissionen. Om du inte hittar verksamhetsnivårapporten i ERT beror det antingen på att Naturvårdsverket inte har granskat färdigt den eller att EUkommissionen inte hunnit godkänna den.

Ibland hinner den godkända filen laddas upp i ERT innan beslutet eller skrivelsen har mejlats till verksamhetsutövare. Om du undrar ifall din fil är färdiggranskad, börja med att leta i ERT. Därefter kan du kontakta EUETS@naturvardsverket.se med frågan.

1.3. Vilken fil ska användas för nästa verksamhetsnivårapportering?

Om det tidigare har lämnats in en verksamhetsnivårapport för anläggningen, ska du använda den godkända filen för föregående års rapportering från ERT (se figur 1 och 2 i avsnitt 2 nedan) när du gör årets verksamhetsnivårapportering. Spara som en ny fil där du kan bygga på med nytt rapporteringsår. Du bygger vidare på den fil som du redan har lämnat in tidigare år och som har godkänts av Naturvårdsverket. Det är viktigt att använda denna fil eftersom den hämtar tidigare inrapporterad data från den ursprungligen godkända referensdatarapporten och tidigare verksamhetsnivårapporter för tilldelningsperioden. När du laddat ned filen från ERT, kontrollera att excelfilen har följande text på flik I.

#### Denna version av verksamhetsnivårapporten har granskats av Naturvårdsverket under året X. Denna version ska användas rapporteringsår x+1. (=det år rapporten ska lämnas in nästa gång)

#### **Obs:**

Notera att en anläggning som tidigare har verksamhetsnivårapporterat **inte** ska ladda ned filen för verksamhetsnivårapport från Naturvårdsverkets <u>Referensbibliotek</u> för att göra nästa rapportering. Filen i referensbiblioteket ska endast användas om anläggningen är ny deltagare.

**1.4.** Jag har laddat ned filen från ERT, men hur gör jag för att rapportera information om föregående verksamhetsår?

Högst upp på flik A i verksamhetsnivårapporten finns en stor ruta för rapporteringsår. För att kunna rapportera data för det senaste verksamhetsåret skriver du in året du lämnar in rapporten i flik A (se figur 3 iavsnitt 2 nedan). Då öppnas fälten för föregående år och du kan skriva in data. Du kan behöva klicka på "aktivera redigering" när du laddat ner filen för att kunna göra några ändringar.

1.5. Var lämnar jag in verksamhetsnivårapporten?

Även om Naturvårdsverket nu publicerar de färdiga rapporterna i ERT så ska verksamhetsutövaren frortfarande lämna de årliga verksamhetsnivårapporterna i den avsedda e-tjänsten senast 31 mars.

E-tjänst för inlämning av verksamhetsnivårapport

Login - E-tjänst för rapportering av verksamhetsnivåer och ändringar av tilldelning av utsläppsrätter - Naturvårdsverket

# 2. Checklista för anläggningar som verksamhetsnivårapporterat tidigare

Denna checklista sammanfattar svaren på frågorna ovan. Checklistan gäller för anläggningar som tidigare har lämnat in en verksamhetsnivårapport.

### 1. Hämta er godkända fil i ERT

Gå in i ERT-MRV, klicka på "min organisation/my organisation" (figur 1) och scrolla längst ned på sidan till "bilagor/attachments" (figur 2). Naturvårdsverket mejlar skrivelse eller beslut i samband med uppladdning av filen i ERT. Ibland laddas filen upp innan skrivelsen eller beslutet har skickats ut.

| ol : ETS1 - MRV     |                                                          | # ▲[                                                                                  |
|---------------------|----------------------------------------------------------|---------------------------------------------------------------------------------------|
|                     |                                                          |                                                                                       |
| Installation name * | Registry ID                                              |                                                                                       |
| Värmeanläggningen   |                                                          |                                                                                       |
|                     | Additional information                                   |                                                                                       |
|                     | I: ETS1 - MRV<br>Installation name *<br>Vtrmesstiggengen | I: ETS1 - MRV Installation name * Registry ID Vtrmesatiggeogen Additional Information |

Figur 1: Klicka på "min organisation" (svarta cirkeln i övre högra hörnet).

| Attachments |                                                                                                    | Add attachment |
|-------------|----------------------------------------------------------------------------------------------------|----------------|
|             |                                                                                                    |                |
|             |                                                                                                    |                |
|             | See Contact us - Climate Action - Privacy Statement - Version 10.1 & SNAPSHOT (d9b1adc) / 2025-01-24 23:09 - English |                |
|             |                                                                                                    |                |

Figur 2: Scrolla längst ned på sidan "min organisation" tills du kommer till bilagorna.

### 2. Ändra rapporteringsår och fyll i tilldelningsrelaterade uppgifter

Aktivera redigering i Excelfilen. Gå sedan högst upp i flik A och ändra rapporteringsår till året då verksamhetsnivårapporten ska lämnas in. Då går det att redigera i cellerna för det senaste verksamhetsåret.Se figur 3 nedan.

2025-02-12

A. Blad "InstallationData" – ALLMÄN INFORMATION OM RAPPORTEN

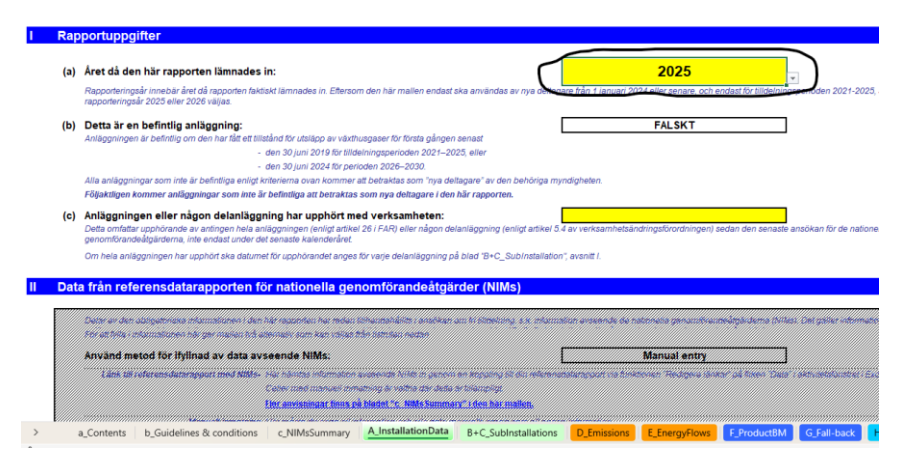

**Figur 3:** Ändra rapporteringsår i flik A av verksamhetsnivårapporten. Det gör du genom att klicka på den lilla pilen till höger om den gula rutan, och välja år i rullgardinsmenyn som då kommer upp

3. Lämna in verksamhetsnivårapporten och verifieringsrapporten i E-tjänsten

Använd Naturvårdsverkets <u>E-tjänst</u> för att lämna in filerna senast 31 mars.